## Guidance for saving LZ-prognose cookies in Firefox

## Quick Guide:

- Open "Settings" in Firefox Application Menu
- Open "Privacy and Security"
- Scroll down to "Cookies and Site Data"
- Open "Manage Exceptions…"
- Insert at "Address of website": <u>https://lz-prognose.de/</u> (without www.)
- Click "Allow"
- "Save Changes"

## **Detailed instructions:**

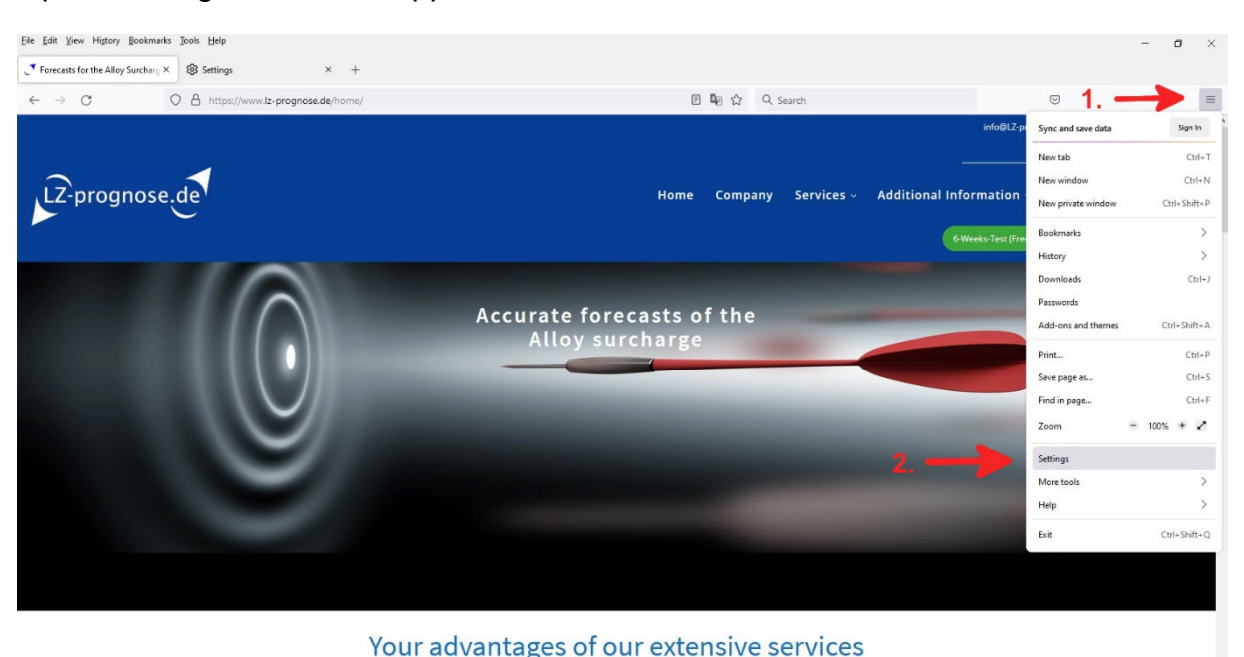

Open "Settings" in Firefox Application Menu.

You will receive detailed and targeted alloy surcharge forecasts for almost all available rust, acid and heat-

Open "Privacy and Security" and then scroll down to "Cookies and Site Data".

| File Edit View History Bookmarks         | Tools Help                                                                  |                             |
|------------------------------------------|-----------------------------------------------------------------------------|-----------------------------|
| Forecasts for the Alloy Surcharg ×       | 🐼 Settings × +                                                              |                             |
| ← → C                                    | Firefox about:preferences#privacy                                           | ☆ Q Search                  |
|                                          |                                                                             | P Find in Settings          |
| හි General                               | Cryptominers                                                                |                             |
| Home                                     | Fingerprinters                                                              |                             |
| Q Search                                 | ○ Strict                                                                    | ~                           |
| Privacy & Security                       | Stronger protection, but may cause some sites or co                         | ontent to break.            |
| Sync 🗘                                   | <u>Custom</u>                                                               | ~                           |
|                                          | Choose which trackers and scripts to block.                                 |                             |
|                                          | Send websites a "Do Not Track" signal that you don't war                    | nt to be tracked Learn more |
|                                          | Always                                                                      |                             |
|                                          | $\bigcirc$ Only when Firefox is set to block known trackers                 |                             |
|                                          | Cookies and Site Data                                                       |                             |
|                                          | Your stored cookies, site data, and cache are currently usi                 | ing 73.9 MB of Clear Data   |
|                                          | disk space. Learn more                                                      | Manage Data                 |
|                                          | $\hfill\square$ Delete <u>c</u> ookies and site data when Firefox is closed | Manage Exceptions <b>2.</b> |
| C Extensions & Therese                   | Loging and Pagewords                                                        |                             |
| <ul> <li>Extensions of inemes</li> </ul> | Logins and Passwords                                                        |                             |

Insert at "Address of website": <u>https://lz-prognose.de/</u> (without www.) , then click "Allow" and "Save Changes".

|               | 2.                        |                                                   |
|---------------|---------------------------|---------------------------------------------------|
| <u>B</u> lock | Allow for <u>S</u> ession | Allow                                             |
|               | Status                    |                                                   |
|               | Allow                     | ,                                                 |
|               |                           |                                                   |
|               |                           |                                                   |
|               |                           |                                                   |
|               |                           |                                                   |
|               |                           | 3.                                                |
|               | Block                     | Block Allow for <u>Session</u><br>Status<br>Allow |